# DIOT 2025 Nueva Plataforma en Línea

## Declaración Informativa de Operaciones con Terceros

A partir del 3 de febrero, el SAT dispone de una **nueva plataforma** para aquellas personas físicas y morales que se encuentran obligadas a presentar la Declaración Informativa de Operaciones con Terceros (DIOT), en la que reportan sobre el pago, retención, acreditamiento y traslado del IVA en las operaciones realizadas con sus proveedores.

Esta plataforma facilita a los contribuyentes el cumplimiento de su obligación fiscal con los siguientes beneficios:

- Carga batch, consiste en que los contribuyentes generen un archivo en formato .txt, con la información del IVA de sus proveedores.
- Carga manual, es funcional para aquellos contribuyentes que realizan un menor número de operaciones, o bien, aquellos que ya realizaron una carga batch y adicionalmente necesitan capturar nuevos registros.
- Es posible enviar más de 40 mil registros sin necesidad de acudir a una oficina del SAT.
- Obtienes el acuse de recibo como constancia de su presentación.

#### Características de la nueva plataforma

La nueva plataforma para la presentación de la DIOT ofrece las siguientes ventajas:

- Accesibilidad: Funciona con los navegadores Edge, Firefox, Google Chrome y Safari, facilitando el acceso desde diferentes sistemas operativos. Ya no consiste en una aplicación 'descargable' que se instale en el equipo de cómputo.
- **Firma electrónica**: Ya no es necesario descargar e instalar aplicaciones adicionales para la firma de la declaración, simplificando el proceso.
- **Validación automática**: Al enviar la declaración, la información se valida automáticamente y, en caso de errores, se genera un archivo que indica las inconsistencias y los registros afectados.
- **Acuse de recibo inmediato**: Una vez enviada la declaración, se obtiene de manera inmediata el acuse de recibo, brindando certeza al contribuyente sobre la recepción de su información.

#### Beneficio de no enviar la DIOT para algunos contribuyentes

• Persona física o moral en el Régimen Simplificado de Confianza o con ingresos por actividades empresariales, profesionales o arrendamiento con ingresos del ejercicio anterior que no superaron los cuatro millones de pesos.

#### **Principales Cambios**

- El nuevo formato TXT de carga masiva ahora requiere **54 campos** en comparación con los 25 del formato anterior.
- Nuevos campos con información mas detallada de las operaciones con terceros.

#### Acceso para presentar la declaración

Para presentar la declaración, se puede acceder mediante la siguiente liga: <u>https://pstcdi.clouda.sat.gob.mx</u>. El sitio está disponible para declaraciones del ejercicio 2025 en adelante y extemporáneas del ejercicio 2024 y anteriores.

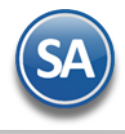

Se muestra la pantalla de Acceso con e.firma.

| GOBJERNO DE<br>MÉXICO          |            | Trámites | Gobierno | q |
|--------------------------------|------------|----------|----------|---|
| Acceso con e.firma             |            |          |          |   |
|                                |            |          |          |   |
| Certificado (.cer):            |            |          |          |   |
| Ubicación del certificado      |            | Buscar   |          |   |
| Clave privada (.key):          |            |          |          |   |
| Ubicación de la llave privada  |            | Buscar   |          |   |
| Contraseña de clave privada: 😡 |            |          |          |   |
| Contraseña                     |            |          |          |   |
| RFC:                           |            |          |          |   |
| RFC                            |            |          |          |   |
|                                | Contraseña | Enviar   |          |   |

Proporcione los archivos de certificados \*.cer, \*.key, contraseña y RFC y dar clic en botón Enviar o dar clic en botón Contraseña y se muestra la ventana de Acceso por Contraseña:

| Acceso por contraseña |                                           |  |  |  |  |  |  |  |
|-----------------------|-------------------------------------------|--|--|--|--|--|--|--|
| RFC:                  | AES900510JE8                              |  |  |  |  |  |  |  |
| Contraseña: 🕄         |                                           |  |  |  |  |  |  |  |
| e.firma portable:     | Clave dinámica                            |  |  |  |  |  |  |  |
| Captcha:              | Se So So So So So So So So So So So So So |  |  |  |  |  |  |  |
|                       | 278G5d                                    |  |  |  |  |  |  |  |
|                       | e.firma Enviar                            |  |  |  |  |  |  |  |

Proporcione sus credenciales y el Captcha. Dar clic en el botón Enviar. Se valida el Captcha si es correcto continua.

Nota: También se puede acceder a la nueva plataforma o la anterior entrando a la página del SAT en el botón Buscar teclear Declaraciones, en los resultados de la búsqueda seleccionar: Declaraciones y Pagos Personas Físicas o Declaraciones y Pagos para Empresas. Dar clic en *Informativas y* seleccionar la opción: *Informativa de Operaciones con Terceros (DIOT)* y se muestra la siguiente ventana de opciones:

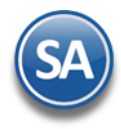

# Informativa de operaciones con terceros (DIOT)

| ₩        | • Contraseña                                                                                                  |  |  |  |  |
|----------|----------------------------------------------------------------------------------------------------|--|--|--|--|
|          | Pasos a seguir:                                                                                               |  |  |  |  |
| En linea | 1. Ingresa al servicio nueva plataforma 🖸 .                                                                   |  |  |  |  |
|          | <ol> <li>Llena los datos que se solicitan dentro del formulario y envía la<br/>declaración.</li> </ol>        |  |  |  |  |
|          | 3. Presenta tu declaración en la plataforma anterior, ingresa al <b>servicio</b> 🖸 .                          |  |  |  |  |
|          | 4. Descarga 🖸 la DIOT, para generar tu archivo. dec.                                                          |  |  |  |  |
|          | Ingresa al <b>servicio </b> para consultar los acuses de declaraciones presentadas en la plataforma anterior. |  |  |  |  |

Se muestra la pantalla con opciones. Según se requiera dar clic sobre el icono <sup>12</sup> en el renglón para ingresar a la nueva plataforma, a la plataforma anterior, descargar la DIOT para generar el archivo o ingresar al servicio para consultar los acuses de recibo presentados en la plataforma anterior.

En la *nueva plataforma* se muestra la pantalla principal de Declaraciones Informativas.

| RFC: AES900510JE8 DEMOSTRACIÓN ECO-HO<br>DE C.V.<br>Versión 2 - 12/02/2025 | Declaraciones Informativas   |        |
|----------------------------------------------------------------------------|------------------------------|--------|
| Presentar declaración Consultar declaración                                | Impresión de acuse           | Cerrar |
|                                                                            | Declaraciones y pagos<br>SAT |        |

Dar clic en Presentar declaración.

## Presentación de la DIOT: captura manual o con carga batch

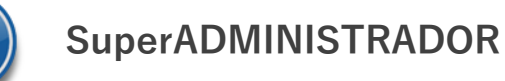

Paso 1: Seleccionar la opción "Declaración Informativa de Operaciones con Terceros DIOT", el ejercicio, periodicidad, período y tipo de declaración.

| Obligaciones       | a declarar |                                     |                   |                        |                                     |                                                                  |  |
|--------------------|------------|-------------------------------------|-------------------|------------------------|-------------------------------------|------------------------------------------------------------------|--|
|                    |            |                                     |                   |                        |                                     | $\checkmark$                                                     |  |
|                    | DIEMSE     | Declaración Informativa<br>Forma 81 | Declaració<br>Foi | n Informativa<br>ma 63 | Declaración Informativa<br>Forma 76 | Declaración Informativa<br>de Operaciones con<br>Terceros (DIOT) |  |
| Ejercicio          |            | 2025                                | ~                 |                        |                                     |                                                                  |  |
| Periodicidad       |            | 1-Mensual                           | ~                 | Periodo                |                                     | Enero                                                            |  |
| Tipo de declaració | n          | Normal                              | ~                 |                        |                                     |                                                                  |  |

Dar clic en botón Siguiente.

Envía el mensaje de Cargando información

| Paso | 2: | Seleccionar si se | presentará | sin o | peraciones | (en | ceros | ) o        | con | datos. |
|------|----|-------------------|------------|-------|------------|-----|-------|------------|-----|--------|
|      |    |                   |            |       |            |     |       | , <u> </u> |     |        |

| Presentar declaración                                         | Consultar declaración Impresión de acuse                                                    |              | Inicio Cerrar      |
|---------------------------------------------------------------|---------------------------------------------------------------------------------------------|--------------|--------------------|
| Declaración Informativa de<br>Operaciones con Terceros (DIOT) | Los campos marcados con astenisco (*) son obligatorios *Operaciones realizadas con Terceros | VISTA PREVIA | ENVIAR DECLARACIÓN |
| Declaración Informativa de Operaciones con Terceros           | Sin selección                                                                               | ~ !          |                    |
| Selección de operaciones                                      | Sin selección<br>La presenta sin operaciones                                                |              |                    |
| Totales                                                       | La presenta con dalos                                                                       | _            |                    |

Paso 3: Dar clic en "Formulario" para comenzar la captura manualmente por proveedor o mediante el archivo TXT (carga batch)

| Declaración Informativa de Operaciones con Terceros (DIOT)     OSelección de operaciones   Tipo de tercero   Tipo de tercero   Tipo de tercero   Totales                                                                                                    | Declaración Informativa de<br>Operaciones con Terceros (DIOT) | Los campos marcados con asterisco (*) e | son obligatorios                      |     | VISTA PREVIA ENVIAR DECLARACIÓN |                 |
|----------------------------------------------------------------------------------------------------|---------------------------------------------------------------|-----------------------------------------|---------------------------------------|-----|---------------------------------|-----------------|
| OSelección de operaciones       Tipo de tercero       Tipo de operación       RFC       Nombre o denominación social       Editar/Eliminar         A Formulario       Deberás capturar al menos un registro dando clic en el botón Agregar.       I       I | Declaración Informativa de Operaciones con Terceros<br>(DIOT) | AGREGAR<br>AGREGAR DESDE ARCHIVO        | 0                                     |     | Buscar proveedor (              | Q 2             |
| A Formulario       Totales       Deberás capturar al menos un registro dando clic en el botón Agregar.                                                                                                    | ⊘Selección de operaciones                                     | Tipo de tercero                         | Tipo de operación                     | RFC | Nombre o denominación social    | Editar/Eliminar |
|                                                                                                    | Formulario<br>Totales                                         | Deberás capturar al menos un re         | egistro dando clic en el botón Agrega | r i |                                 |                 |

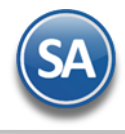

| L Carga Batch: Da | ar clic en                      | , indique la ruta               | y nombre del       | archivo y dar clic en A |
|-------------------|---------------------------------|---------------------------------|--------------------|-------------------------|
|                   | « Documentos > DIOT2025         | ✓ C Buscar en DI                | DT2025 🔎           |                         |
| va car            | peta                            |                                 | ≣• □ ?             |                         |
|                   | Nombre                          | Fecha de modificación           | Тіро               |                         |
| yi                | DIOTEnero2025.txt               | 12/02/2025 01:47 p.m.           | Documento de texto |                         |
|                   |                                 |                                 |                    |                         |
| ombr              | e de archivo: DIOTEnero2025.txt | <ul> <li>Archivo TXT</li> </ul> | (*.txt)            |                         |
|                   | Cargar desde u                  | n dispositivo móvil Abrir       | Cancelar           |                         |

Se envía el mensaje Cargando archivo y al terminar indica Proceso concluido satisfactoriamente.

| Cargando archivo.                                              |                                                           |
|----------------------------------------------------------------|-----------------------------------------------------------|
| Espera por favor mientras termina de cargar y leer el archivo. | Detalle carga masiva Proceso concluido satisfactoriamente |
|                                                                | ACEPTAR                                                   |

Dar clic en Aceptar.

Se muestran los renglones de registros cargados:

| Declaración Informativa de<br>Operaciones con Terceros (DIOT)<br>Declaración Informativa de Operaciones con Terceros<br>(DIOT)<br>©Selección de operaciones<br>©Formulario | Los campos marcados con asterisco (*) so<br>AGREGAR<br>AGREGAR DESDE ARCHIVO<br>BORRAR TODOS LOS REC | n obligatorios        | V                    | Buscar proveedor             | ۵ ۵             |
|----------------------------------------------------------------------------------------------------|----------------------------------------------------------------------------------------------------|-----------------------|----------------------|------------------------------|-----------------|
| Totales                                                                                                    | Tipo de tercero                                                                                      | Tipo de operación     | RFC                  | Nombre o denominación social | Editar/Eliminar |
|                                                                                                    | Proveedor Nacional                                                                                   | Enajenación de bienes | CLA140508490         |                              | <b>a</b>        |
|                                                                                                    | Proveedor Nacional                                                                                   | Enajenación de bienes | CSU570704QP5         |                              | <b>a</b>        |
|                                                                                                    | Proveedor Nacional                                                                                   | Otros                 | CYB080602JSA         |                              | <b>Ø</b> 1      |
|                                                                                                    | Total de registros                                                                                   | 3                     | l≪ Página 1 de 1 > M |                              |                 |

Paso 4: Dar clic en "Totales" para verificar y se muestran en pantalla.

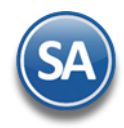

| Declaración Informativa de<br>Operaciones con Terceros (DIOT) | Los campos marcados con asterisco (*)                                                                                | son obligatorios                              |                                                 | VISTA PREVIA                         | ENVIAR DECLARACION |
|---------------------------------------------------------------|----------------------------------------------------------------------------------------------------|-----------------------------------------------|-------------------------------------------------|--------------------------------------|--------------------|
|                                                               | Total de operaciones que<br>relaciona                                                                                |                                               |                                                 |                                      |                    |
| Declaración Informativa de Operaciones con Terceros<br>(DIOT) |                                                                                                    |                                               | 3                                               |                                      |                    |
| Selección de operaciones                                      | Valor de actos o actividado                                                                                          | IVA acreditable                               | IVA no acreditable                              | Datos adicionales 1                  |                    |
| eromulano                                                     |                                                                                                    | Valor total de actos o<br>actividades pagadas | Devoluciones,<br>descuentos y<br>bonificaciones | Valor neto de actos o<br>actividades | IVA pagado         |
|                                                               | Actos o actividades<br>pagados en la región<br>fronteriza norte                                                      | 0                                             | 0                                               | 0                                    | 0                  |
|                                                               | Actos o actividades<br>pagados en la región<br>fronteriza sur                                                        | 0                                             | 0                                               | 0                                    | 0                  |
|                                                               | Total de actos o<br>actividades pagados en<br>la región fronteriza                                                   | 0                                             | 0                                               | 0                                    | 0                  |
|                                                               | Actos o actividades<br>totales pagados a la tasa<br>del 16% de IVA                                                   | 7,739                                         | 0                                               | 7,739                                | 1,238              |
|                                                               | Total del impuesto al<br>valor agregado sin<br>incluir importaciones                                                 |                                               |                                                 |                                      | 1,238              |
|                                                               | Actos o actividades<br>pagados en la<br>importación por aduana<br>de bienes tangibles a la<br>tasa del 16% de IVA    | 1,000                                         | 0                                               | 1,000                                | 160                |
|                                                               | Actos o actividades<br>pagados en la<br>importación de bienes<br>intangibles y servicios a<br>la tasa del 16% de IVA | 0                                             | 0                                               | 0                                    | 0                  |
|                                                               | Suma del impuesto al<br>valor agregado<br>incluyendo<br>importaciones                                                |                                               |                                                 |                                      | 1,398              |

Paso 5: En Totales se indica una alerta **A** y observe que en Datos Adicionales hay un **1** indicando que faltan datos. Dar clic en pestaña "Datos Adicionales", desplazarse hacia abajo y en el apartado Datos informativos en ¿Aplicaste estímulos fiscales? selecciona Si o No según corresponda.

| Aplicaste estímulos fiscales? |  |
|-------------------------------|--|
| Selecciona                    |  |
| Selecciona                    |  |
| Sí                            |  |
|                               |  |

Se quita el botón de alerta y se habilita el botón Enviar Declaración .

Paso 6: Dar clic en botón enviar declaración , firmar la declaración y espere a que se genere el acuse de recibo.

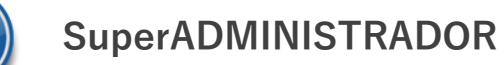

# Declaración Informativa de Operaciones con Terceros DIOT 2025

| En el mensaje<br>continuar. | de la veracidad de datos da                                                                                                    | r clic en Si para | "Declaro bajo protesta decir verdad, que<br>declaración son verídicos."<br>Quedan a salvo las facultades de revisió<br>conformidad con lo establecido por el ar<br>Federación vigente.<br>¿Desea continuar? | Ios datos manifestados en esta<br>In de la autoridad fiscal, de<br>tículo 42 del Código Fiscal de la<br>Si<br>NO |
|-----------------------------|----------------------------------------------------------------------------------------------------|-------------------|----------------------------------------------------------------------------------------------------|----------------------------------------------------------------------------------------------------|
|                             | RFC: SAEB60204JE8   SERVICIOS<br>ADMINISTRATIVOS ECO HORU SA DE<br>CV<br>Versión 2 - 13/02/2025                                      | Declaraciones     | Informativas                                                                                                    | Ejercicio: 2025<br>Periodo: Enero<br>Declaración: Normal<br>Vencimiento: 17/02/2025                              |
|                             | FIRMA ELECTRÓNICA  e.firma  certificado (cer)*:  Clave privada (key)*:  Contraseña de clave privada*:  RFC:  F. compete obligatorize | Buscar<br>Buscar  |                                                                                                    | INEAR DECLARACIÓN                                                                                                |

Al momento de Enviar se solicitan los archivos y contraseña de la Firma Electrónica, indicarlos y dar clic en Enviar. All finalizar el envío se genera el Acuse de Recibo:

| HACIENDA                                                                       | DECLARACIÓN INFORMATIVA DE OPERACIONES CON TERCEROS (DIOT) |                               |                  |  |  |  |
|--------------------------------------------------------------------------------|------------------------------------------------------------|-------------------------------|------------------|--|--|--|
| RFC:<br>Nombre:                                                                | AES900510JE8<br>DEMOSTRACION ECO-HO                        |                               | Hoja 1 de 1      |  |  |  |
| Tipo de declaración:                                                           | Normal                                                     |                               |                  |  |  |  |
| Periodicidad:                                                                  | Mensual                                                    | Período de la declaración:    | Enero            |  |  |  |
| Ejercicio:                                                                     | 2025                                                       | Fecha y hora de presentación: | 09/02/2025 05:48 |  |  |  |
| Medio de presentación:                                                         | Internet                                                   | Vencimiento Obligación:       | 17/02/2025       |  |  |  |
| Versión:                                                                       | 2                                                          | Número de operación:          | 250960031042     |  |  |  |
| Información que declara:                                                       |                                                            |                               |                  |  |  |  |
| Total de operaciones que relaciona                                             |                                                            | 17                            |                  |  |  |  |
| Actos o actividades pagados e<br>Valor total de actos o actividades            | en la región fronteriza norte<br>s pagadas                 | \$0                           |                  |  |  |  |
| Devoluciones, descuentos y bonificaciones<br>Valor neto de actos o actividades |                                                            | \$0<br>\$0                    |                  |  |  |  |
| IVA pagado                                                                     |                                                            | \$0                           |                  |  |  |  |
| Actos o actividades parados a                                                  | an la región fronteriza sur                                |                               |                  |  |  |  |
| neros o actividades pagados e                                                  | in in region nonteriza sur                                 |                               |                  |  |  |  |